# THEQUES

MEDIA

LUBERON MONTS DE VAUCLUSE

# Livres numériques : mode d'emploi pour liseuses

Les étapes à réaliser:

- 1. créer un identifiant Adobe
- 2. Installer Adobe Digital Editions
- 3. Emprunter et transférer un livre sur votre liseuse
- 4. Retourner un livre emprunté

# 1. Créer un identifiant Adobe

L'identifiant Adobe est un compte gratuit et nécessaire qui vous permettra d'ouvrir des livres protégés par des verrous numériques et de les consulter sur plusieurs appareils. Afin de lire le même livre sur différents appareils, chaque appareil doit être autorisé avec le même identifiant Adobe.

Cet identifiant est obligatoire si vous souhaitez emprunter et lire les livres numériques du réseau des médiathèques.

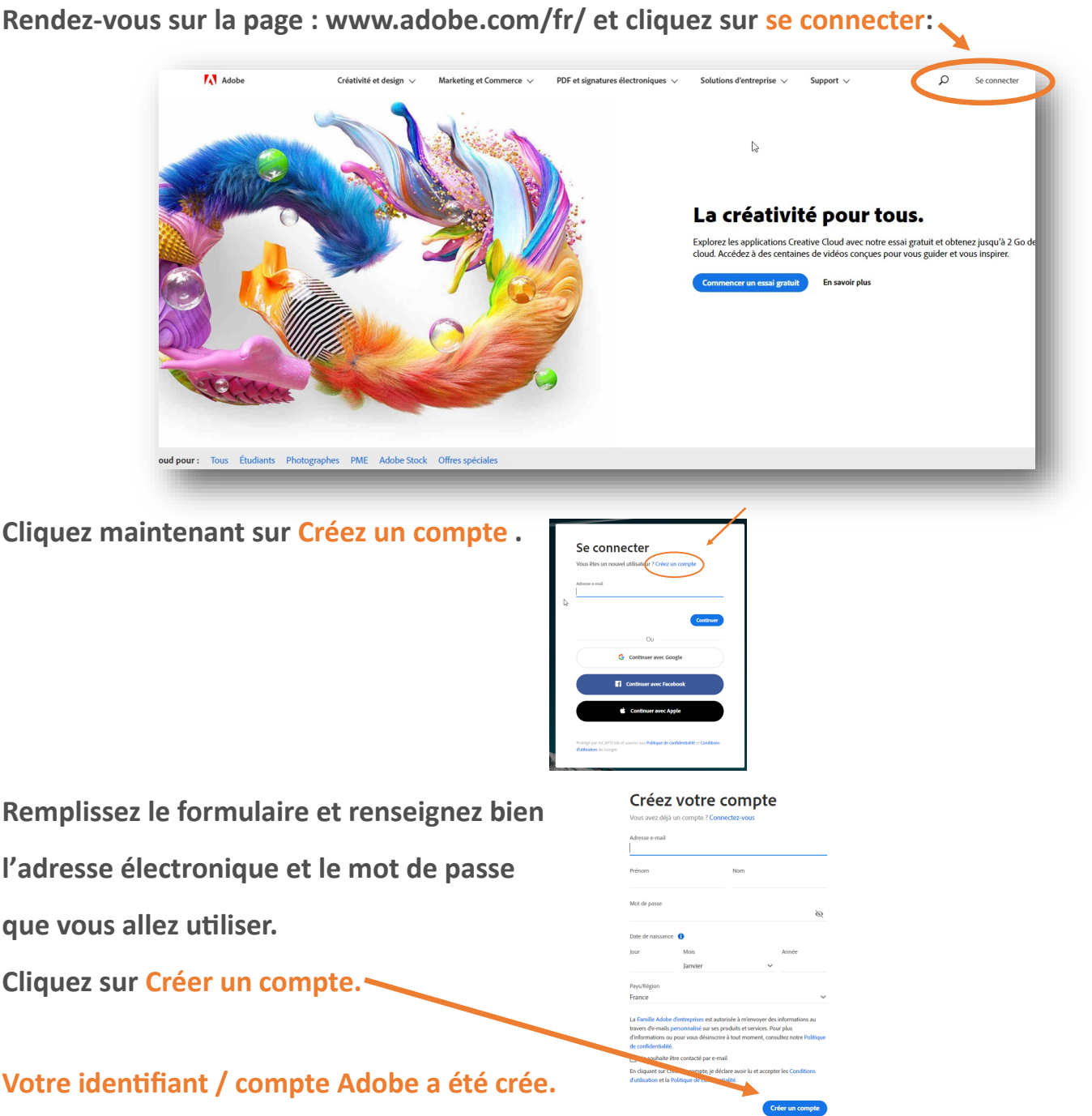

# 2. Installer Adobe Digital Editions

L'application Adobe Digital Editions vous permet d'ouvrir des livres numériques et de les transférer sur votre liseuse.

Le prêt de livres numériques en médiathèque fonctionne mieux avec une ancienne version d'Adobe Digital Edition (3.0). Si vous utilisez une version plus récente, nous vous conseillons de la désinstaller et de réinstaller la version 3.0 pour toutes les versions de Windows.

#### Rendez-vous sur https://www.adobe.com/fr/solutions/ebook/digital-editions/download.html

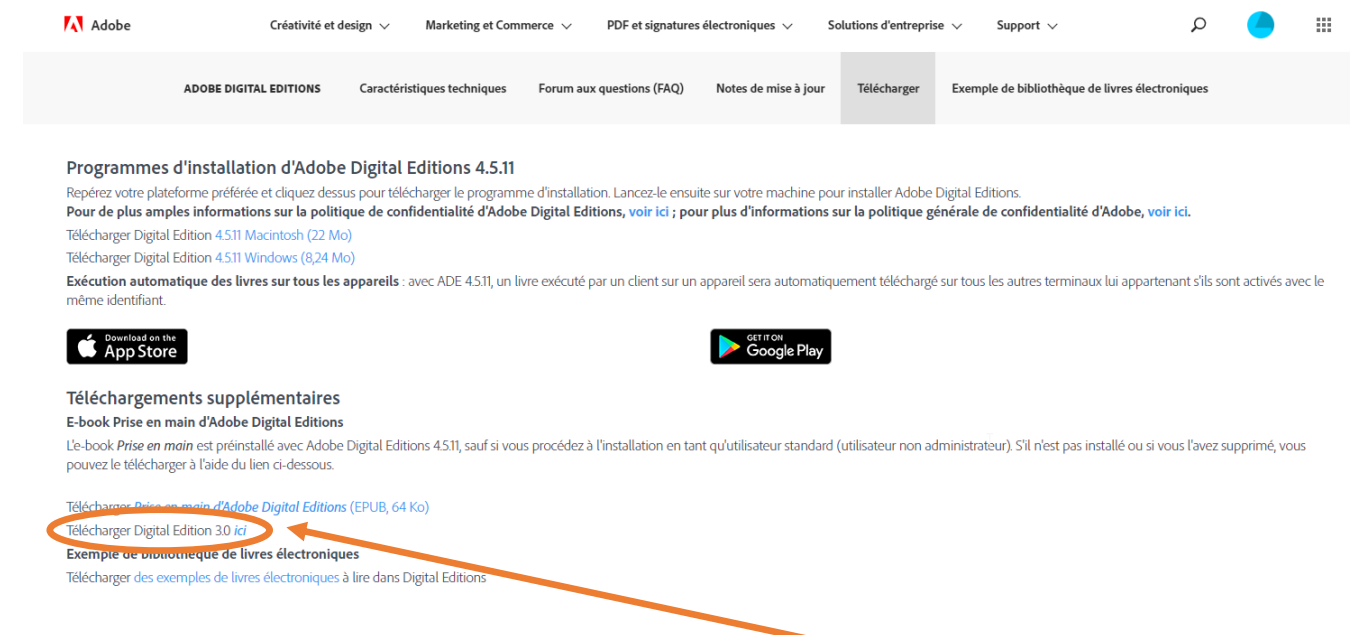

Attention : Cliquer sur Télécharger Digital Edition 3.0 ici

Une page s'ouvre, descendez la page jusqu'à ce qu'apparaisse Digital Edition 3.0 puis cliquez sur le nom du système d'exploitation que vous utilisez: Macintosh ou Windows.

En fonction du navigateur que vous utilisez, une page de dialogue s'ouvre et vous indique le

téléchargement

soit celle-ci sur Firefox :

| Overtail of ALCONDITION OF                                     | 3                                  |
|----------------------------------------------------------------|------------------------------------|
| lious avez choisi d'ouvrir :                                   |                                    |
| AD5_3.0_Installecese                                           |                                    |
| qui est un fichier de type : 8<br>à partir de i http://downloa | inary File (5,9 Mo)<br>d.adobe.com |
| liculez-vous enregistrer ce fichier                            | ,                                  |
|                                                                | Enregistrer le fichier Annuler     |
|                                                                |                                    |
|                                                                |                                    |
|                                                                |                                    |

🗄 🔎 Taper ici pour rechercher

ADE\_3.0\_Ins

soit celle-ci sur Chrome:

Lancez le téléchargement ; une fenêtre s'ouvrira et vous demandera l'autorisation pour cette application d'apporter des modifications à votre appareil, il faudra cliquer sur oui puis une autre fenêtre vous demandera d'accepter les conditions d'utilisation, il faudra les accepter.

O 🖽 🗖

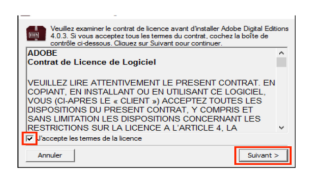

Une fenêtre s 'ouvrira, vous laisserez les 4 cases cochées et vous cliquerez sur Suivant:

|                     | Cochez les composants que vous désirez installer et décochez ceux que<br>vous ne désirez pas installer. Cliquez sur Suivant pour continuer.<br>Sélectionnez les options de votre<br>choix :<br>Sélectionnez les options de votre<br>Raccourcis du menu Démarrer<br>Raccourci du bureau<br>Raccourci du menu Lancement rapide<br>Espace requis : 23.5Mo<br>Cochez les composants que vous désirez installer et décochez ceux que<br>Cochez les composants que vous désirez installer et décochez ceux que<br> |
|---------------------|----------------------------------------------------------------------------------------------------|
| puis sur Installer: | Annuler       < Précédent       Suivant >         programme d'installation installera Adobe Digital Editions 4.0.3 dans le ssier suivant. Pour installer dans un autre dossier, diquez sur Parcourir choisissez un autre dossier, Cliquez sur Installer pour démarrer stallation.       d'installation         d'installation                                                                                                    |

Une fois, l'installation terminée, cliquez sur Fermer pour fermer le programme d'installation. Adobe Digital Editions démarrera automatiquement.

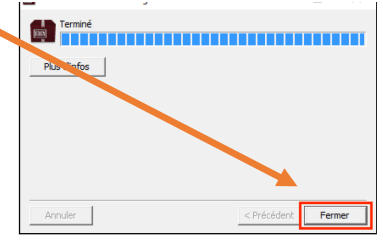

Dans Adobe Digital Editions, cliquez sur le menu Aide puis Autoriser l'ordinateur

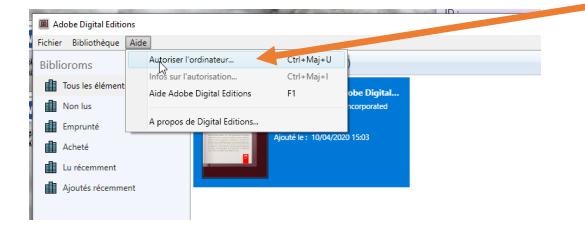

Remplissez le formulaire avec l'identifiant Adobe (adresse mail) et le mot de passe choisi dans l'étape 1 de ce mode d'emploi. Cliquez sur Autoriser

Cliquez sur OK pour finaliser l'autorisation.

Votre ordinateur est désormais autorisé à télécharger des livres numériques empruntés. Vous n'aurez plus à refaire les étapes précédentes.

## 3. Emprunter un livre sur votre appareil

Rejoignez notre site à cette adresse : www.mediathequeslmv.fr

Dans le module en un clic à droite, cliquez sur E BOOKS, vous retrouverez notre sélection de livres numériques disponibles.

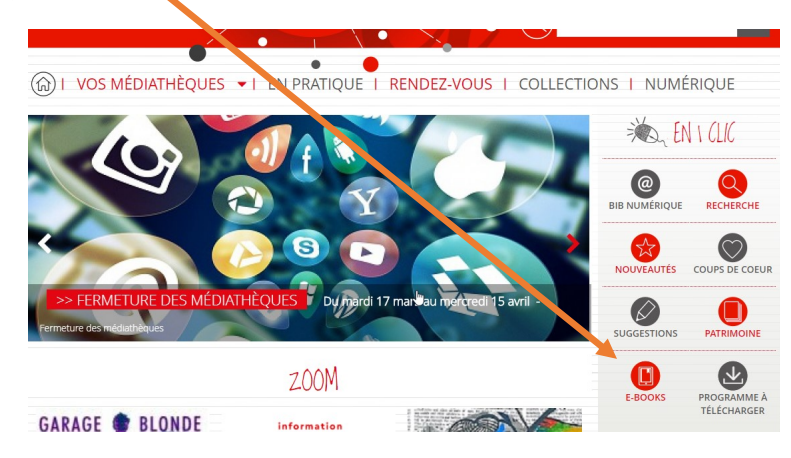

#### Une fois votre livre choisi, cliquez sur Emprunter

**Puis identifiez-vous :** 

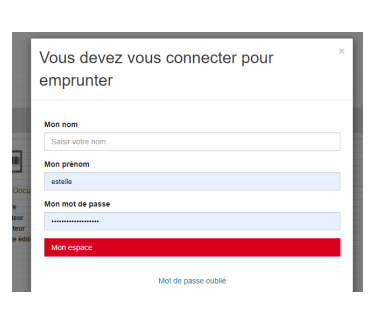

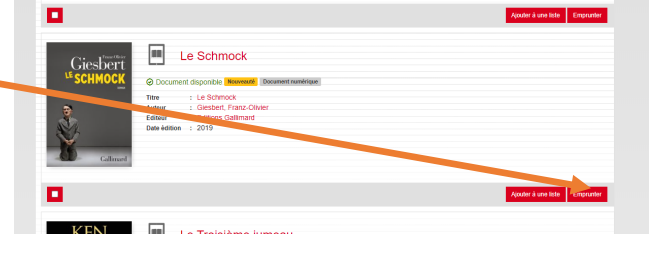

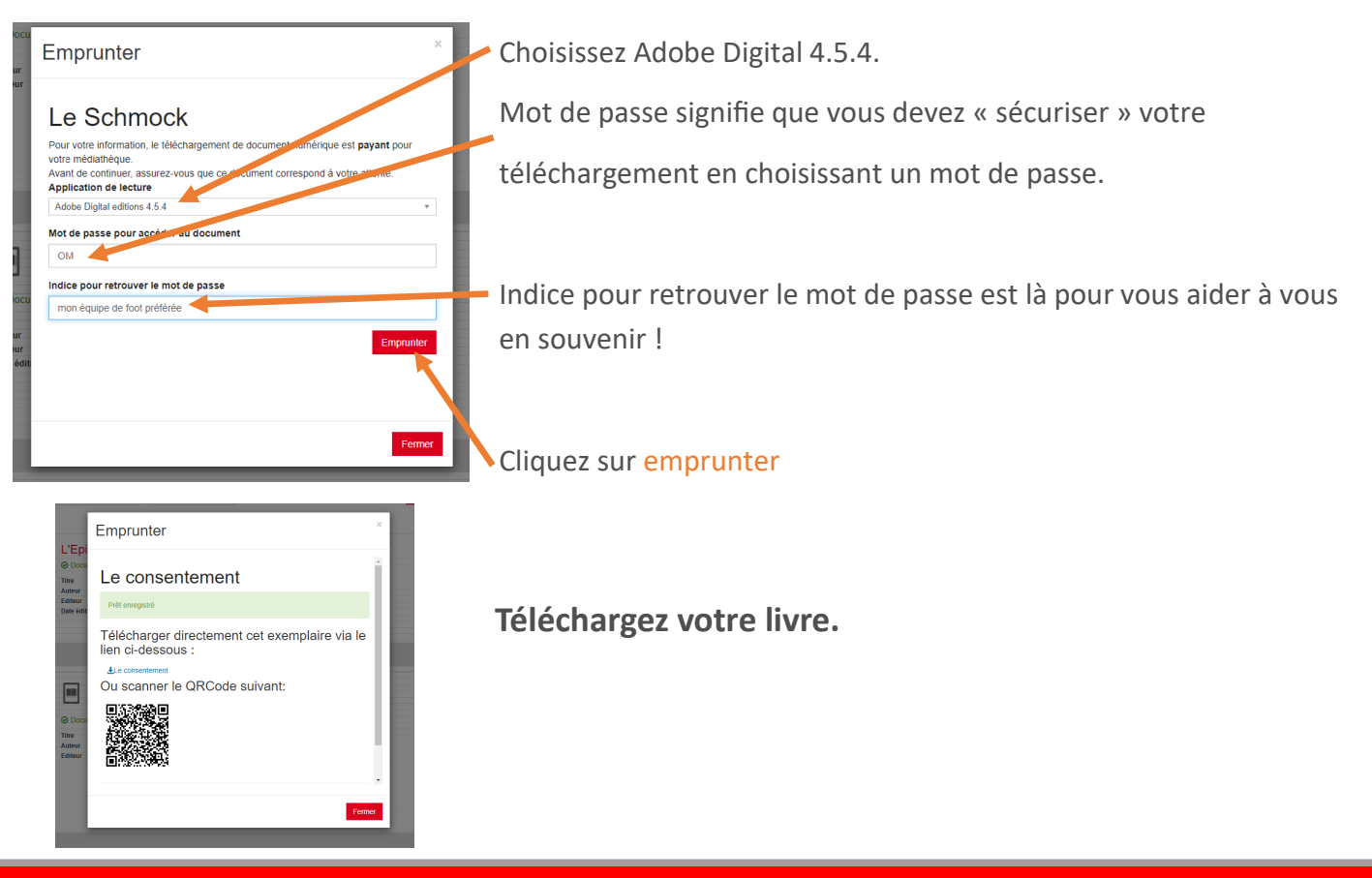

#### **Ouvrez l'application Adobe Digital Editions :**

Le livre apparaît dans votre bibliothèque, double-cliquez sur le livre pour l'ouvrir.

| Fichier Bhliothèque Aide             |                         |                 |
|--------------------------------------|-------------------------|-----------------|
| Dernière lecture                     | Biblioroms - Acheté (0) | Tri par titre 💌 |
| Le consentement<br>Véneces Springers |                         |                 |
| Biblioroms Ø. +                      | D2                      |                 |
| Tous les éléments                    |                         |                 |
| Non lus                              |                         |                 |
| fmprunki                             |                         |                 |
| Acheté                               |                         |                 |
| Lu récemment                         |                         |                 |
| Ajoutés récemment                    |                         |                 |
|                                      |                         |                 |
|                                      |                         |                 |
|                                      |                         |                 |
|                                      |                         |                 |
|                                      |                         |                 |
|                                      |                         |                 |
|                                      |                         |                 |
|                                      |                         |                 |
|                                      |                         |                 |
|                                      |                         |                 |
|                                      |                         |                 |
|                                      |                         |                 |
|                                      |                         |                 |
|                                      |                         |                 |
|                                      |                         |                 |
|                                      |                         |                 |
|                                      |                         |                 |
|                                      |                         |                 |
|                                      |                         |                 |
|                                      |                         |                 |
|                                      |                         |                 |
|                                      |                         |                 |
|                                      |                         |                 |
|                                      |                         |                 |

Pour le télécharger sur votre appareil : Branchez votre liseuse à l'ordinateur, elle apparait dans les périphériques :

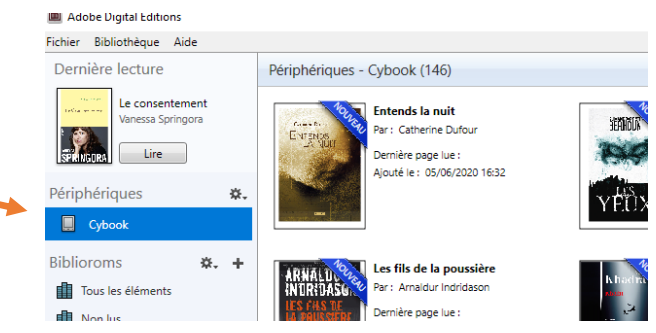

#### Cliquez / glissez le livre vers la liseuse avec la souris

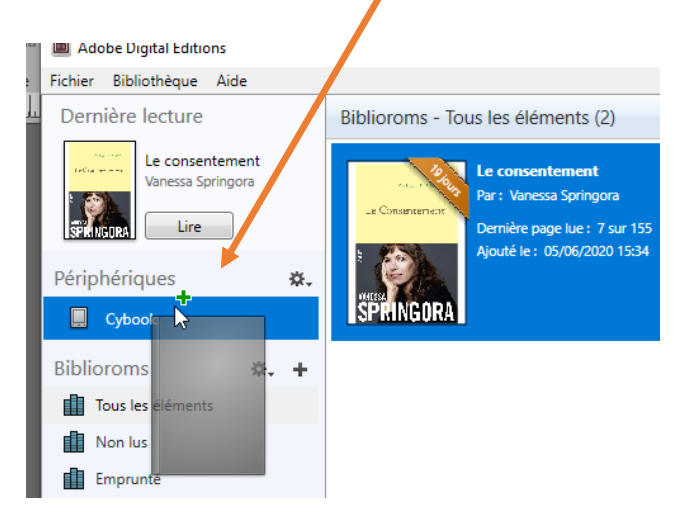

Votre livre est chargé; débranchez votre liseuse de l'ordinateur.

# Bonne lecture !

|                                                                                                    | ment où je connais briëvement l'illusion<br>cauchemar.                                                                                                    |
|----------------------------------------------------------------------------------------------------|----------------------------------------------------------------------------------------------------|
| 4                                                                                                    | Le soir, enfouie sous les couvertures,<br>rna mère de « salope » ou de « pate », s<br>moindre occasion, pour un détail, un r<br>sa islassie evréose. D'un instant à l'anti-                                                                                                    |
| <ul> <li>Notes sagene commence eù celle de l'astrar finit, nons voudrisms<br/>qu'il nons donzit des rèpennes, quand tout se qu'il peut fain est de<br/>nons donzer des désirs.»</li> <li>Manté Precer, Sur la lecture</li> </ul>                                                                                                    | la vaisselle vole, les portes claquent. D'u<br>ne tolère pas qu'on déplace un objet su<br>d'êtrangler ma mère parce qu'elle a reuv<br>blanche qu'il vient de lui offrir. Bientôt, la                                                                                                    |
| ube de ma vie, vierge de toute expérience, je me poénomme V., et<br>1 de mes cinq ans, fatted Tamour.                                                                                                    | Cest une machine lancée dans une co<br>l'arrêter. Mes parents passent désormai<br>la figure les pires insultes. Jusqu'à The<br>réfugier dans ma chambre pour v singl                                                                                                    |
| Ners sort pour lours files des remparts. Le miser not qu'un contrant<br>las que d'une présence physique, per ne souvrises d'une senteur de<br>qui embaurne la salle de bains au petit matin, d'objets masculins<br>à et là, une cravate, un bracolet-mostre, une chemise, un briquet<br>t, d'une façon de tenir su cignere embr findee, est le majou, asser<br>fiftre, d'une maniter suojours ironique de parler, si ben que je ne<br>suis si l'alissient eo nore. Il pert te et center tund c'est un hormen | dans mon étroit lit denfant, avant de s<br>lendemain, mon père dort une fois enco<br>Contre ces colères inrépressibles et ce<br>épatoi tontes se cartouches. Il n'y a sac<br>qu'en dit caractériei. Leur III n'y a suit<br>qu'en dit caractériei. Leur III n'y a suit<br>tont le monde a oublié l'origin. Le c |
| . Très dégant, aussi. Ses activités professionnelles varient trop vite<br>ac je parvienne à en saisi la nature. À l'écola, lorequéon m'interroge<br>profession, je vais bien incapable de la nomme, unus de toute<br>re, paisque le mende extritiver l'attire divantage que la vie demes-<br>le est quolqu'an d'important. Da meine, c'est ce que j'imagine. Ses<br>es sent tuojous impocchbes.                                                                                                    | umlatérale. Ce nest plus qu'une questio<br>Pourtart, ils cont bien dù s'ainrer un<br>interminable couloir, occultée par la pe<br>sexualité a sur moi l'effet d'un angle :<br>comripoisente (lies crises de jalousie de<br>quotidien), mais parfaitement ésotéris                                               |
| mère mà conçue à l'âge précoce de vingt ans. Elle est belle, les<br>x d'un blend scandinave, le visage doux, des yeux bleu pile, une<br>tre élancie aux courbes férminines, un joit timbre de voix. Mon<br>en men diré une de lumite die est nece ordeit et ma teix.                                                                                                    | moindre étreinte, du moindre baiser,<br>entre mes parents).<br>Par-dessas tout, ce que je cherche di                                                                                                    |
| parents forment un couple bien assorti, ma grand-mère le répète<br>t, faisant référence à leurs physiques de cinéma. Nous devrions être                                                                                                    | chambre à coucher, ce qui se transe alors<br>pour enfants où le merveilleux fait bru                                                                                                    |

s, jentends mon père hasler, traiter sans en comprendre la ration. À la regard, un simple mot « déplacé », e, les mars se mettern à trembler, 'ane maniaquerie obsessionnelle, il na son accord. Un jour, il manque rest un verre de vin ou----bea me cin me lea effi ) pir diu ne guerre sans fin, un carnage dont onfit sera bientit réglé de façon n de semaines. on de semaines. un jour, ces deux-là. Au bout d'un serte d'une chambre à coucher, leur moret où sereit tapi un moentre : le mon père en sont le témoignage ique (je nài aucun souvenir de la , du plus infime geste de tendresse t dér mo le 1 app lon an déjà, sans le savoir, c'est à déchiffrer s êtres derrière la porte close d'une es entre eux. Coenne dans les contes unquement irruption dans le réel, la manirage dési

01

### 1. Retourner un livre emprunté

Dans Adobe Digital Editions, sélectionnez le livre à rendre et cliquez à droite dessus.

Sélectionner restituer l'élément emprunté puis cliquez sur restituer

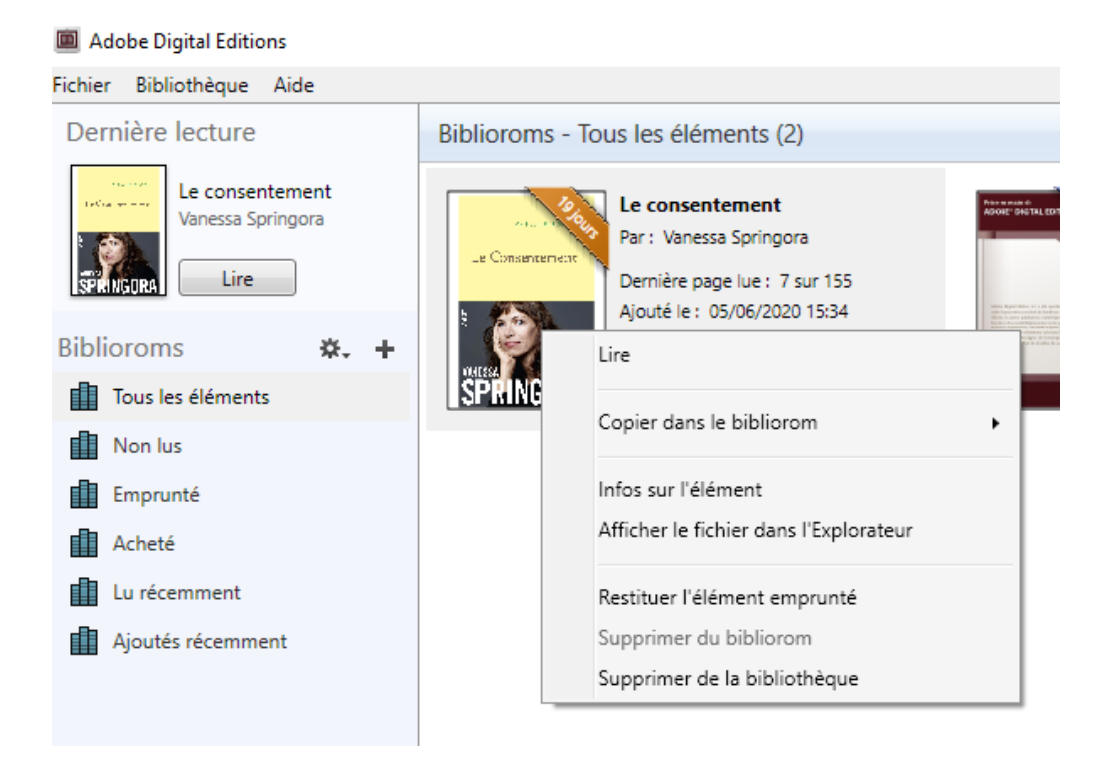

Le retour sera pris en compte quelques minutes après dans votre dossier de bibliothèque .